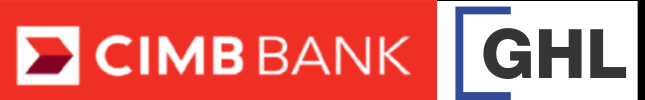

| BALANCE INQUIRY                                                                                    |                                           | PARTIAL REDEEM                                                                                                    |                                                                |                                              |
|----------------------------------------------------------------------------------------------------|-------------------------------------------|----------------------------------------------------------------------------------------------------|----------------------------------------------------------------|----------------------------------------------|
| Terminal Display                                                                                   | User- Action                              | Terminal Display                                                                                                  | User- Action                                                   | Terminal                                     |
| CIMBBANK<br>Sale<br>Loyalty Void                                                                   | 1. Press 🖕 for Loyalty.                   | CIMBBANK<br>Sale<br>Loyalty Void                                                                                  | 1. Press 🖕 for Loyalty.                                        | Loyalty                                      |
| CIMBBANK<br>Balance Inquiry<br>Partial Redeem<br>↓ Full Redeem                                     | 2. Press 1 for Balance<br>Inquiry.        | ► CIMBBANK         Balance Inquiry         Partial Redeem         ↓       Full Redeem         ↓       Full Redeem | 2. Press 🔶 for Partial Redeem.                                 | Partial Redeen                               |
| CIMBBANK<br>Balance Inquiry<br>Insert/Swipe/Enter<br>Card No:                                      | 3. Insert/Swipe/Enter<br>card.            | Partial Redeem Insert/Swipe/Enter Card No:                                                                        | 3. Insert/Swipe/Enter<br>card.                                 | Eull Redeem                                  |
| CIMBBANK<br>Balance Inquiry<br>VISA CREDIT<br>Card No:xxxxxxxxxxxxxxxxxxx<br>Exp Dt (MM/YY): 12/23 | 4. Terminal is processing.                | Partial Redeem Amt: RM 10.00                                                                                      | 4. Enter Ammount                                               | Full Redeem                                  |
| CONNECTING CIMBBANK Balance Inquiry APPROVED XXXXXX Printing                                       | 5. Request approved and printing receipt. | CIMB BANK Partial Redeem VISA CREDIT Card No: xxxxxxxxxxxxxxxxxxx Exp Dt (MM/YY): 12/23 Amt: RM 10.00 Receiving   | 5. Terminal is processing.                                     | Card No: xxxxxxxxxxxxxxxxxxxxxxxxxxxxxxxxxxx |
| CIMBBANK<br>Balance Inquiry<br>Please Remove Card                                                  | 6. Remove card.                           | CIMBBANK Partial Redeem APPROVED XXXXX Printing                                                                   | <ol> <li>Request approved and<br/>printing receipt.</li> </ol> | Full Redeem                                  |
|                                                                                                    |                                           | Partial Redeem Prnt Cust Copy? Yes No                                                                             | 7. Select Tyes to print customer copy.                         | Full Redeem<br>Prnt Cust Copy                |
|                                                                                                    |                                           | Partial Redeem Please Remove Card                                                                                 | 8. Remove card.                                                | Full Redeem                                  |
|                                                                                                    |                                           |                                                                                                    |                                                                | СІМІ                                         |

| Partial Redeem       | 9. Transaction Complete. | Full Redeem |
|----------------------|--------------------------|-------------|
| TRANSACTION COMPLETE |                          | TRANSACTIO  |
|                      |                          |             |
|                      |                          |             |

## tion Procedures

Quick Referrence Guide Model: VX 675

| FULL REDEEEM                                     |                                           |  |  |
|--------------------------------------------------|-------------------------------------------|--|--|
| Display                                          | <b>User- Action</b>                       |  |  |
| BANK<br>ale<br>Void<br>Ilment                    | 1. Press 🖕 for Loyalty.                   |  |  |
| BANK<br>le Inquiry<br>n<br>ledeem                | 2. Press For Full<br>Redeem.              |  |  |
| BBANK<br>ər                                      | 3. Insert/Swipe/Enter<br>card.            |  |  |
| BBANK<br>RM 20.00                                | 3. Enter Ammount                          |  |  |
| BBANK<br>VISA CREDIT<br>XXXXXX<br>23<br>RM 20.00 | 4. Terminal is processing.                |  |  |
| BBANK<br>xxxxx                                   | 5. Request approved and printing receipt. |  |  |
| Y? Yes No                                        | 7. Select TYes to print customer copy.    |  |  |
| B BANK<br>9 Card                                 | 8. Remove card.                           |  |  |
| BBANK                                            |                                           |  |  |

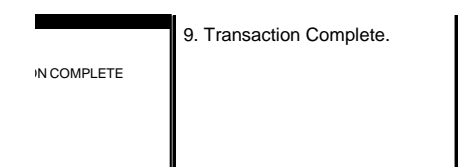